# アンプシミュレーターの使い方

**OTO×NOMA** 

©OTO × NOMA ©TEMPEST STUDIO

# プリセットの選び方

| 🎯 Gwitar Rig              |           | IN L 2 Gate O CPU 3% HI                             |            |                                  |
|---------------------------|-----------|-----------------------------------------------------|------------|----------------------------------|
| Presets                   |           |                                                     | - 1        | 左上部のタブから「Presets」を選択             |
| Preset Attributes         |           |                                                     | Ŭ          |                                  |
| New in GR5 Bass Pro       |           | Bass Pro                                            |            |                                  |
| Guitar Amps               |           | ULTRA LO VOLUME GAIN DRIVE BASS MID MID-FRED TREBLE |            |                                  |
| Bass Amps                 |           |                                                     |            |                                  |
| Songs                     |           |                                                     |            |                                  |
| Effects                   | -         |                                                     | (2)        | Preset Attributes から Bass Amps を |
| Products                  |           |                                                     | $\bigcirc$ |                                  |
|                           |           |                                                     |            |                                  |
|                           |           |                                                     |            | 選択し、さらに「Bass Pro」を選択             |
|                           |           |                                                     |            |                                  |
|                           |           |                                                     |            |                                  |
| # 👻 Preset Name           | Rating    |                                                     |            |                                  |
| 001 Clean Bass            | • • • • • |                                                     |            |                                  |
| 002 DI-Bass               | • • • • • |                                                     |            | +                                |
| 003 Wide Stereo Bass      |           |                                                     | (3)        | 表示された ノリヤットリストから好さなノ             |
| 004 Bass Rig              |           |                                                     | ٢          |                                  |
| 005 Precise Bottom        | • • • • • |                                                     |            |                                  |
| 006 Song Three Bass       | • • • • • |                                                     |            | リレット たっぽわ ガブリ クロックト てきつ          |
| 007 Mouth Bass            |           |                                                     |            | リセットを迭択。アノルフリックして読み              |
| 008 80ties Slap Bass      |           |                                                     |            |                                  |
| 009 Phase Bass Distorted  |           |                                                     |            |                                  |
| 010 Funky Slap Bass       |           |                                                     |            | うみ ま 2                           |
| 011 Fingered Bass 1       |           |                                                     |            |                                  |
| 012 Fingered Bass 2       |           |                                                     |            |                                  |
| 013 Fingered Bass 3       |           |                                                     |            |                                  |
| 014 Fingered Bass deep    |           |                                                     |            |                                  |
| 015 Picked Bass 2         |           |                                                     |            |                                  |
| 017 Picked Bass distorted |           |                                                     |            |                                  |
| 018 Slan Bass 1           |           |                                                     |            |                                  |
| 019 Slap Bass 3           |           |                                                     |            |                                  |
| 020 Slap Bass distorted   |           |                                                     |            |                                  |
| 020 Shap bass disconced   |           |                                                     |            |                                  |
| 022 Chorus Bass           |           |                                                     |            |                                  |
| 022 Autofilter Bass       |           |                                                     |            |                                  |
| 024 Flange Bass           |           |                                                     |            |                                  |
| 025 Octaver Bass          |           |                                                     |            |                                  |
| 026 Vintage Bass          |           |                                                     |            |                                  |
| 027 Saw Bass              |           |                                                     |            |                                  |
| 028 Scoop Bass            |           |                                                     |            |                                  |
| 029 Skream Bass           |           |                                                     |            |                                  |
| Infa Saua                 | Sava at   |                                                     |            |                                  |
| Milo Save                 | Save as   |                                                     |            |                                  |

# コンポーネントの選び方

| 🕞 Guitar Rig                   |          |  |  |
|--------------------------------|----------|--|--|
| O Presets O Components O Optic |          |  |  |
| Categories Products            |          |  |  |
| Favorites                      | - 1      |  |  |
| Amplifiers                     | -        |  |  |
| Cabinets                       | <b>-</b> |  |  |
| Delay & Echo                   | <b>-</b> |  |  |
| Distortion 🗸 🗸                 |          |  |  |
| Dynamics 👻                     |          |  |  |
| EQ 🔻                           |          |  |  |
| Filters 👻                      |          |  |  |
| Modifier 🔫                     |          |  |  |
| Modulation 👻                   |          |  |  |
| Pitch 👻                        |          |  |  |
| Reverb 👻                       |          |  |  |
| Special FX 👻                   |          |  |  |
| Tools                          | <b>-</b> |  |  |
|                                |          |  |  |

- ① 左上部のタブから「Components」を選択
- ② コンポーネントのカテゴリをクリックし、表示 されたモジュールをドラッグ&ドロップ

| カテゴリ                    | 内容           |
|-------------------------|--------------|
| Amplifiers              | アンプヘッド       |
| Cabinets                | キャビネット / マイク |
| Delay&Echo ~ Special FX | 各種エフェクター     |
| Tools                   | 各種ツール        |

**OTO×NOMA** 

© OTO × NOMA © TEMPEST STUDIO

### Bass Pro

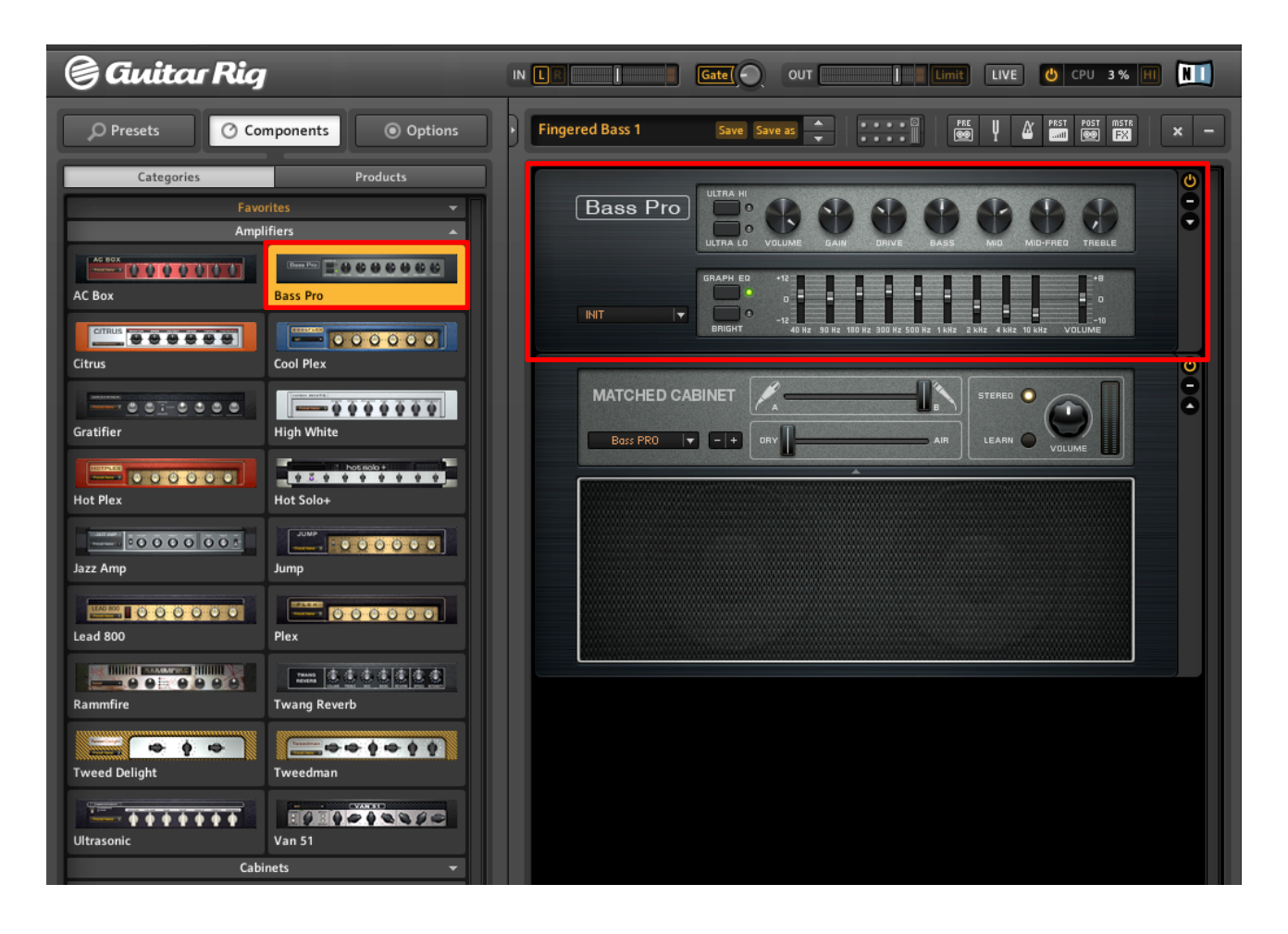

# **OTO×NOMA**

© OTO × NOMA © TEMPEST STUDIO

### Bass Proのアンプヘッド

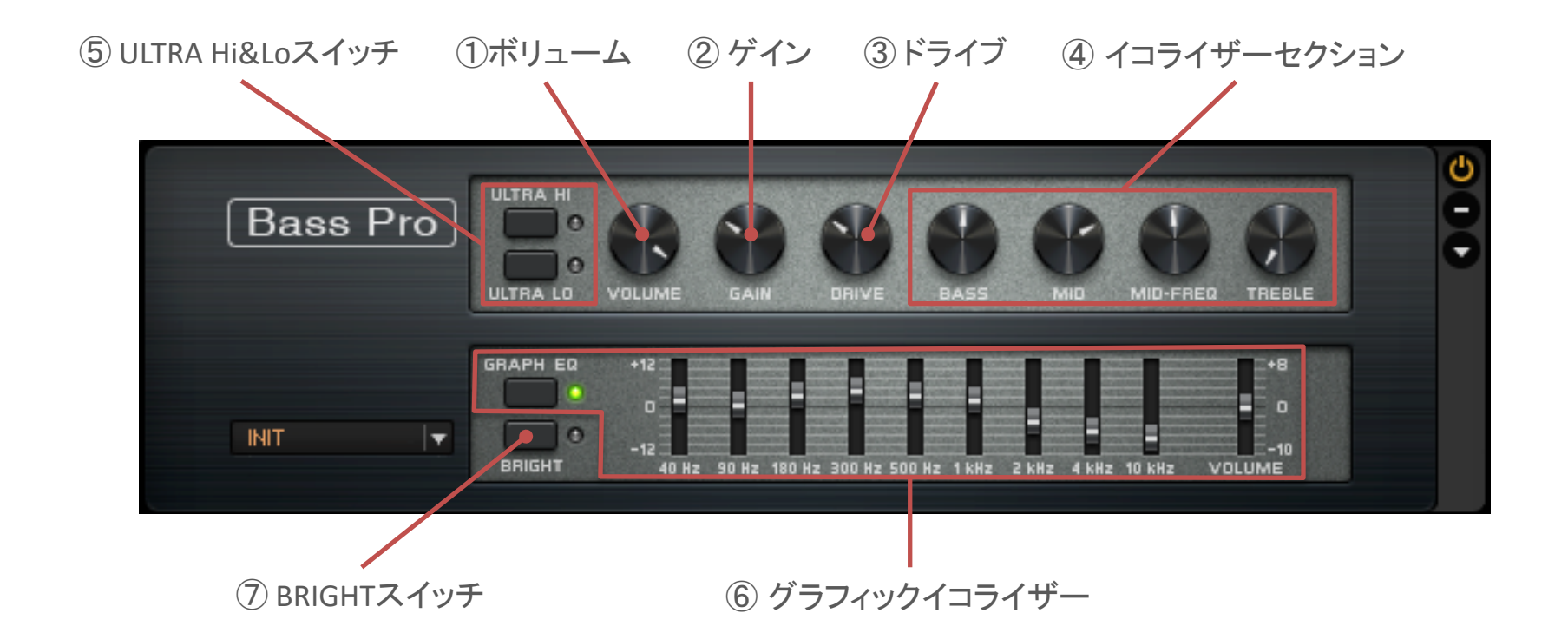

©OTO × NOMA ©TEMPEST STUDIO

### Bass Pro Matched Cabinet

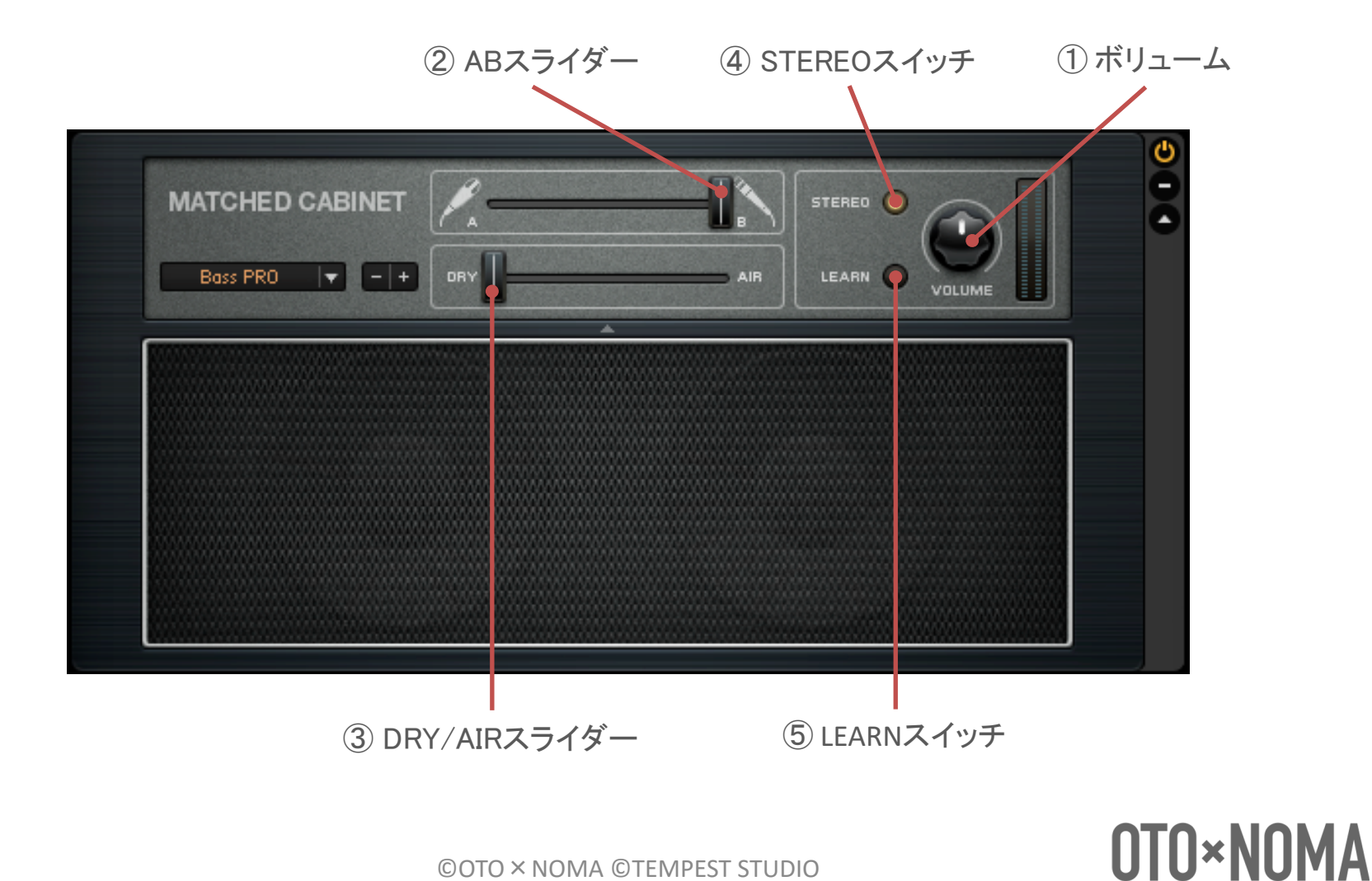

©OTO × NOMA ©TEMPEST STUDIO

### **Control Room Pro**

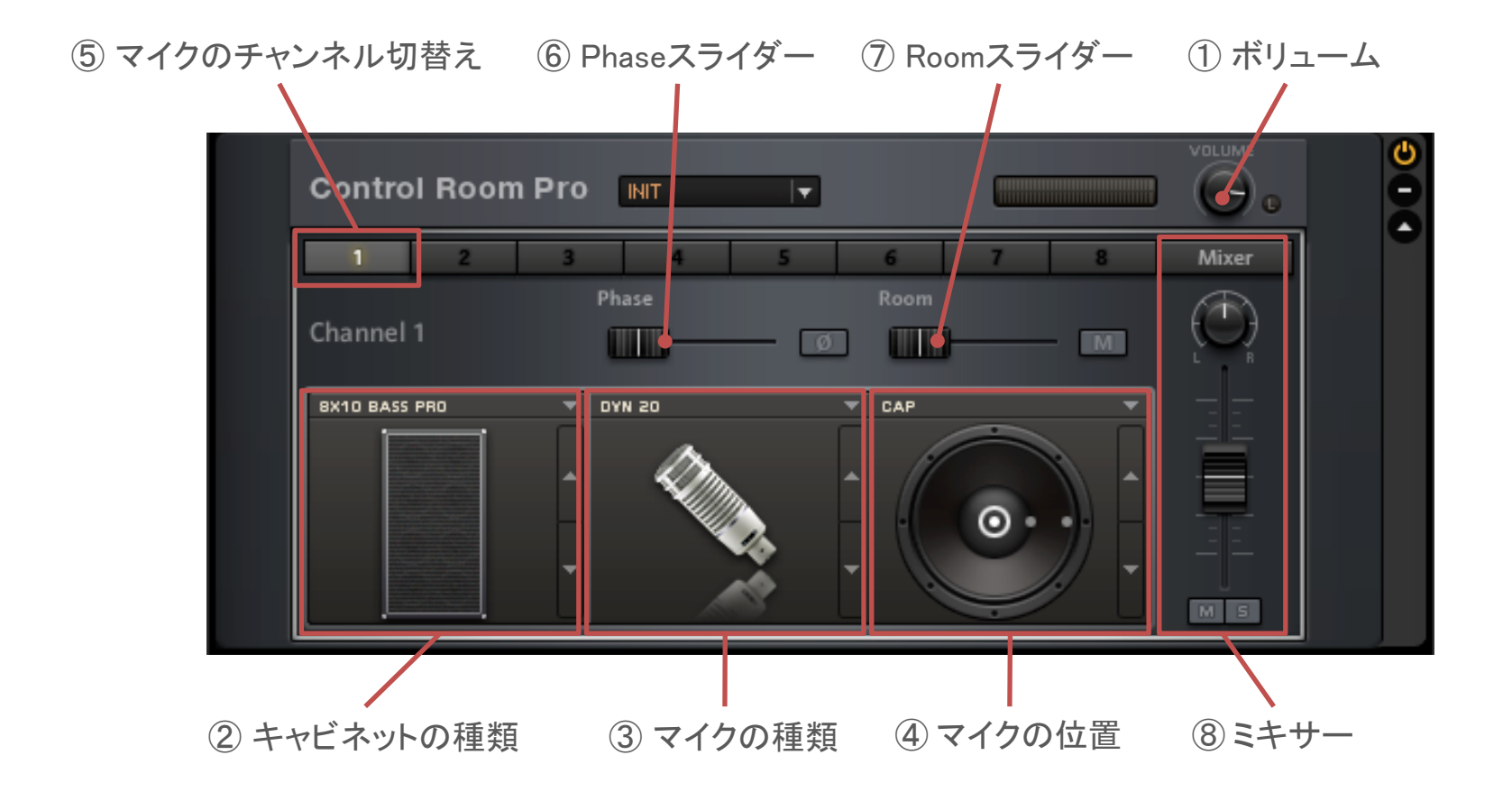

**OTO×NOMA** 

©OTO × NOMA ©TEMPEST STUDIO

### エフェクターコンポーネント①

#### Delay & Echo

| O Components O Options | 5 |  |
|------------------------|---|--|
| Categories Products    |   |  |
| Favorites 🗸            |   |  |
| Amplifiers 👻           |   |  |
| Cabinets 🗸 🗸           |   |  |
| Delay & Echo 🔶         |   |  |
| Delay Man PsycheDelay  |   |  |
| Quad Delay Tape Echo   |   |  |
| Traktor Delay          |   |  |
| Distortion             |   |  |
| Dynamics 👻             | • |  |
| EQ 👻                   |   |  |
| Filters 👻              |   |  |
| Modifier 👻             |   |  |
| Modulation 👻           |   |  |
| Pitch 👻                |   |  |
| Reverb 👻               |   |  |
| Tools                  |   |  |

#### Distortion

| O Presets O Components O Options |              |  |
|----------------------------------|--------------|--|
| Categories                       | Products     |  |
| Fav                              | vorites 👻    |  |
| Am                               | plifiers 🔫   |  |
| Ca                               | binets 👻     |  |
| Dela                             | tortion      |  |
| Dis                              |              |  |
| Big Fuzz                         | G C O +      |  |
| Demon                            | Digital LoFi |  |
| Distortion                       | Fuzz         |  |
| Gain Booster                     | MeZone       |  |
| Mulholland Drive                 | Skreamer     |  |
| Sledgehammer                     | TransAmp     |  |
| Treble Booster                   |              |  |
| Dynamics 👻                       |              |  |
| EQ 🗸                             |              |  |
| Filters -                        |              |  |
| Modulation                       |              |  |
| Pitch                            |              |  |
| Reverb 👻                         |              |  |
| Special FX 👻                     |              |  |
| Tools 👻                          |              |  |

#### Dynamics

O Components

Amplifiers Cabinets Delay & Echo Distortion

Limiter

Noise Reduction

Tube Compressor

. . .

Stomp Compressor

**E** 🗑

EQ Filters Modifier Modulation Pitch Reverb Special FX \_\_\_\_Tools

Fast Comp

Noise Gate

Volume Pedal

Options

00000

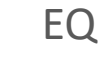

| O Presets     | Components <ul> <li>Options</li> </ul> |  |  |
|---------------|----------------------------------------|--|--|
| Categories    | Products                               |  |  |
| -             | avorites 👻                             |  |  |
| A             | mplifiers 👻                            |  |  |
|               | Cabinets 👻                             |  |  |
| De            | lay & Echo 👻                           |  |  |
|               | Distortion 👻                           |  |  |
|               | Dynamics +                             |  |  |
|               | EQ                                     |  |  |
|               |                                        |  |  |
| Custom EQ     | EQ Graphic                             |  |  |
| EQ Parametric | EQ Shelving                            |  |  |
|               | Filters 👻                              |  |  |
| Modifier 👻    |                                        |  |  |
| Modulation 👻  |                                        |  |  |
| Pitch 👻       |                                        |  |  |
| Reverb 👻      |                                        |  |  |
| Special FX 👻  |                                        |  |  |
| Tools 👻       |                                        |  |  |

#### © OTO × NOMA © TEMPEST STUDIO

### エフェクターコンポーネント2

#### Filter

| Categories     Products       Favorites        Amplifiers        Cabinets        Cabinets        Cabinets        Delay & Echo        Distortion        Dynamics        EQ        EQ        Filter     CryWah       Filter     Formant Filter       Peak Filter     Pro-Filter       Real Wah     Modifier       Wahwah     Modifier       Modifier        Modifier                                                                                                    | Presets             | mponents Options |  |  |
|----------------------------------------------------------------------------------------------------|---------------------|------------------|--|--|
| Favorites       Amplifiers       Cabinets       Cabinets       Cabinets       Delay & Echo       Distortion       Pyramics       EQ       Filtes       AutoFilter       Filterbank       Filterbank       Pos-Filter       Reak Filter       Vahwah       Modifier       Modifier       Modifier       Modifier                                                                                                    | Categories Products |                  |  |  |
| Amplifiers   Cabinets   Delay & Echo   Distortion   Dynamics   EQ   EQ   Filter   AutoFilter   Filter   Peak Filter   Pro-Filter   Filter   Modifier   Modifier   Modifier   Pitch                                                                                                    | Favo                | rites 👻          |  |  |
| Cabinets •   Delay & Echo •   Delay & Echo •   Distortion •   Dynamics •   EQ •   Filters •   Filter Cry Wah   Filterbank Formant Filter   Filterbank Formant Filter   Factoriant Formant Filter   Peak Filter Formant Filter   Wahwah Moddfier   Moddfier •   Moddfier •   Pitch •                                                                                                    | Ampl                | ifiers 👻         |  |  |
| Delay & Echo   Distortion   Distortion   Cirrent   EQ   Filter   Autofilter   Cirrent   Filter   Filter   Peak Filter   Peak Kilter   Filter   Filter   Filter   Filter   Pak bilter   Filter   Pak Kilter   Filter   Filter   Filter   Filter   Filter   Filter   Filter   Filter   Filter   Filter   Filter   Filter   Filter   Filter   Filter   Filter   Filter   Filter   Filter   Filter                                                                                                    | Cabi                | nets 👻           |  |  |
| Distortion                                                                                                    | Delay               | ft Echo 👻        |  |  |
| Dynamics   EQ   EQ   Filter   AutoFilter   GyWah   Filterbank   Peak Filter   Peak Filter   Pich                                                                                                    | Disto               | rtion 🔫          |  |  |
| EQ   Filters   AutoFilter   Gy Wah   Filterbank   Formant Filter   Peak Filter   Filterbank   Filterbank | Dyna                | mics 👻           |  |  |
| AutoFilter   AutoFilter   Filterbank   Formant Filter   Peak Filter   Peak Filter   Pak Filter   Pak Filter                                                                                                    | E                   | Q 🗸              |  |  |
| Fitterbank     Fitterbank     Formant Filter     Peak Filter     Peak Kilter     Peak Kilter </td <td>AutoFilter</td> <td>Cry Wah</td>                                        | AutoFilter          | Cry Wah          |  |  |
| Peak Filter     Pro-Filter       Real Wah     Talk Wah       Wahwah     Modifier       Modulation     Pitch                                                                                                    | Filterbank          | Formant Filter   |  |  |
| Real Wah Talk Wah Wahwah Modifier * Modulation * Pitch *                                                                                                    | Peak Filter         | Pro-Filter       |  |  |
| Wahwah<br>Modifier v<br>Modulation v<br>Pitch v                                                                                                    | Real Wah            |                  |  |  |
| Modifier  Modulation Pitch                                                                                                    | Wahwah              |                  |  |  |
| Modulation 👻<br>Pitch 👻                                                                                                    | Modifier 👻          |                  |  |  |
| Pitch 👻                                                                                                    | Modulation 👻        |                  |  |  |
|                                                                                                    | Pitch 🔫             |                  |  |  |
| Reverb 👻                                                                                                    |                     |                  |  |  |
| Special FX 👻                                                                                                    |                     |                  |  |  |

#### Modifier

| D Presets                                                                                                    | mponents Options |  |  |
|----------------------------------------------------------------------------------------------------|------------------|--|--|
| Categories                                                                                                    | Products         |  |  |
| Favo                                                                                                    | rites 👻 🔽        |  |  |
| Ampl                                                                                                    | lifiers 👻        |  |  |
| Cabi                                                                                                    | inets 👻          |  |  |
| Delay                                                                                                    | & Echo 👻         |  |  |
| Disto                                                                                                    | ortion 👻         |  |  |
| Dyna                                                                                                    | nmics 👻          |  |  |
| E                                                                                                    | Q <del>-</del>   |  |  |
| Filters 👻                                                                                                    |                  |  |  |
| Modifier                                                                                                    |                  |  |  |
| Analog Sequencer                                                                                                    | Envelope         |  |  |
| Input Level                                                                                                    |                  |  |  |
| Transmission and a second second seco |                  |  |  |
| Modulation 👻                                                                                                    |                  |  |  |
| Pitch 👻                                                                                                    |                  |  |  |
| Reverb 👻                                                                                                    |                  |  |  |
| Special FX 👻                                                                                                    |                  |  |  |
| Tools 👻                                                                                                    |                  |  |  |

#### Modulation

O Components

Amplifiers Cabinets Delay & Echo Distortion Dynamics EQ Filters Modifier Options

......

Phaser Nine

Ensemble

reo Tune

Tremolo Pitch Reverb Special FX Tools

Electric Lady

Stoned Phaser

. . . .

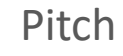

| Presets              | O Cor   | nponents  | 0        | Options |
|----------------------|---------|-----------|----------|---------|
| Categories           |         |           | Products |         |
|                      | Favo    | rites     |          | -       |
|                      | Ampli   | ifiers    |          |         |
|                      | Cabi    | nets      |          |         |
|                      | Delay 8 | it Echo   |          |         |
|                      | Disto   | rtion     |          | -       |
|                      | Dyna    | mics      |          | -       |
|                      | E       | 2         |          | -       |
| Filters 👻            |         |           | •        |         |
| Modifier 👻           |         |           | -        |         |
| Modulation 👻         |         |           |          |         |
| Pitch 🔺              |         |           |          |         |
|                      | -       |           | 0.00     |         |
| Harmonic Synthesizer |         | Oktaver   |          |         |
|                      |         |           |          |         |
|                      |         |           |          |         |
| ritch regar          | 200.00  | Resochord |          |         |
|                      |         |           |          |         |
| Transpose Stretch    |         |           |          |         |
| Reverb 👻             |         |           |          |         |
| Special FX 👻         |         |           |          |         |
| Tools 👻              |         |           |          |         |

**OTO×NOMA** 

© OTO × NOMA © TEMPEST STUDIO

### エフェクターコンポーネント③

#### Reverb

| D Presets O Co | mponents  Options |  |  |
|----------------|-------------------|--|--|
| Categories     | Products          |  |  |
| Favo           | rites 👻 🗖         |  |  |
| Amp            | lifiers 🔫         |  |  |
| Cab            | inets 👻           |  |  |
| Delay          | & Echo 👻          |  |  |
| Disto          | ortion 👻          |  |  |
| Dyna           | amics 👻           |  |  |
| E              | Q <del>-</del>    |  |  |
| Filt           | ters 👻            |  |  |
| Moo            | lifier 👻          |  |  |
| Modu           | llation 🔫         |  |  |
| Pi             | tch 👻             |  |  |
| Ret            | Aero A            |  |  |
|                |                   |  |  |
| lceVerb        | Little Reflektor  |  |  |
|                |                   |  |  |
| Octawark       |                   |  |  |
| Reflector      |                   |  |  |
|                |                   |  |  |
| Spring Reverb  | Studio Reverb     |  |  |
|                |                   |  |  |
| Traktor Reverb | Vintage Verb      |  |  |
| Spec           | Special FX 🚽      |  |  |
| Tools 👻        |                   |  |  |

#### Special FX

| D Presets 🕜 Co | mponents Options |  |
|----------------|------------------|--|
| Categories     | Products         |  |
| Favo           | rites 👻          |  |
| Amp            | lifiers 👻        |  |
| Cab            | inets 👻          |  |
| Delay          | & Echo 🔫         |  |
| Disto          | ortion 🔫         |  |
| Dyna           | imics 👻          |  |
| E              | Q 👻              |  |
| Filt           | ters 🔻           |  |
| Moo            | lifier 👻         |  |
| Modu           | lation 👻         |  |
| Pi             | tch 👻            |  |
| Re             | verb 🔫           |  |
| Spec           | al FX 🔺          |  |
|                |                  |  |
| Beat Slicer    | Beatmasher       |  |
|                |                  |  |
| Gater          | Grain Delay      |  |
|                |                  |  |
| Reverse Grain  | Ring Modulator   |  |
| Ringmod        |                  |  |
| Tools          |                  |  |

#### Tools

| D Presets O Co | mponents Options |  |
|----------------|------------------|--|
| Categories     | Products         |  |
| Favo           | rites 👻 🗖        |  |
| Amp            | lifiers 👻        |  |
| Cab            | inets 👻          |  |
| Delay          | & Echo 👻         |  |
| Disto          | ortion 👻         |  |
| Dyna           | amics 🔫          |  |
| E              | Q -              |  |
| Filt           | ters 👻           |  |
| Moo            | lifier 👻         |  |
| Modulation 👻   |                  |  |
| Pitch          |                  |  |
| Reverb         |                  |  |
| Spec           | ial FX 👻         |  |
| To             | ols 🔺            |  |
| Container      | o                |  |
| Loop Machine   | Master FX        |  |
| Split          | SplitMS          |  |

### 「TRANSAMP」に注意!

| 🎯 Guitar Rig                     | IN LE Gate OUT IN LINE UVE CPU 3% [1]                                             |
|----------------------------------|-----------------------------------------------------------------------------------|
| O Presets O Components O Options | Bass Rig) Save 32 +   His V 4 HIS 199 X -                                         |
| Categories Products              |                                                                                   |
| Favorites -                      |                                                                                   |
| Cabinets                         |                                                                                   |
| Delay & Echo 🗸 Distortion        | Bass Pro                                                                          |
| Big Fuzz                         |                                                                                   |
|                                  | INT -10<br>BRIGHT 40 Hz 50 Hz 100 Hz 300 Hz 50 Hz 1 Kiz 2 kiz 4 kiz 10 kiz VOLUME |
| Demon Digital LoFi               |                                                                                   |
|                                  |                                                                                   |
| Distortion Fuzz                  |                                                                                   |
|                                  |                                                                                   |
| Gain Booster MeZone              |                                                                                   |
| Mulholland Drive Skreamer        |                                                                                   |
| Sledgehammer TransAmp            |                                                                                   |
| Treble Booster                   |                                                                                   |

### Distortionカテゴリに収録されている「TRANSAMP」は ギター用の「SAMSAMP GT2」をモデリングしたもの。 見た目が似ている「BASS DRIVER DI」とは別物なので注意しよう。

©OTO × NOMA ©TEMPEST STUDIO